## Eduroam Bağlantı Kılavuzu

Eduroam ağına bağlanacak cihazın işletim sistemine göre bağlantı ayarlarının arayüzü değişiklik göstermektedir. Günümüzde en çok kullanılan Windows, IOS ve Android işletim sistemli cihazlar için aşağıdaki ekran görüntülerinden faydalanarak bağlantı sağlanabilmektedir.

Wifi listesinden Eduroam ağı seçildikten sonra kullanıcı adı bölümüne,

Personel için **kullanıcıadınız@asbu.edu.tr** (Girişlerde mail adresinizden farklı olarak bilgisayarlarınıza giriş yaparken kullandığınız kullanıcı adı )

Öğrenciler için öğrencinumaranız@student.asbu.edu.tr olarak giriş yapılmalıdır.

| Örneğin;                                   |                               |
|--------------------------------------------|-------------------------------|
| Kurum Mail Adresi                          | : ali.eren@asbu.edu.tr        |
| Bilgisayar Oturumu Açılan Kullanıcı Hesabı | : ali.eren                    |
| Eduroam Yayınında Kullanılacak Değer       | : <u>ali.eren@asbu.edu.tr</u> |

Öğrenci : 123456789@student.asbu.edu.tr

### Windows İşletim Sistemli Cihazlar İçin Bağlantı Ayarları

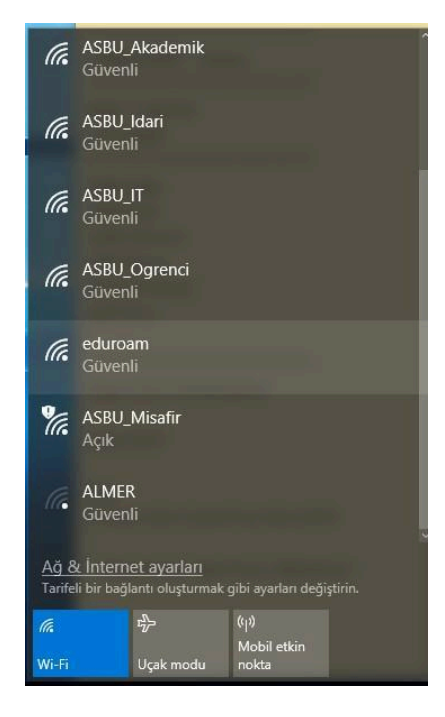

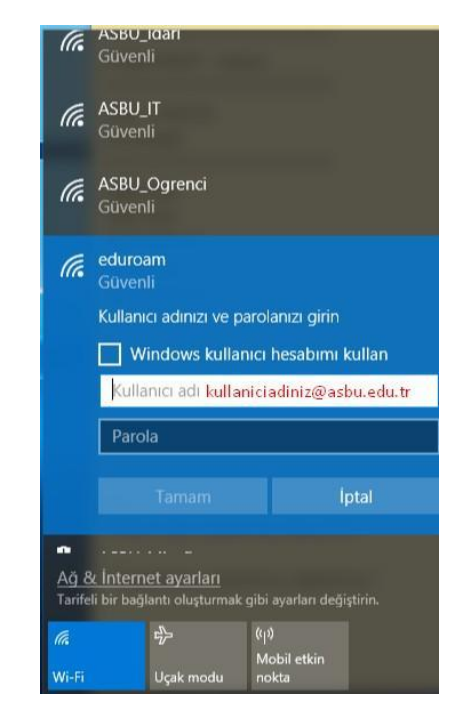

# Android İşletim Sistemli Cihazlar İçin 2 Şekilde Giriş

Kapalı >

### Yapılabilir. 1.Yöntem

| 44                                                                                                    | 2,79K/s 🞯 🧙 🗚 🧰 51%            |                         |           |                                             |              |  |
|----------------------------------------------------------------------------------------------------|--------------------------------|-------------------------|-----------|---------------------------------------------|--------------|--|
| < Wi-Fi                                                                                                    |                                | eduro                   | am        | eduroar                                     | n            |  |
| ASBU_Akademik 2.4G/5G                                                                                                    | ₽ 🛜 🕑                          | EAP YONTEMI             |           | CA SERTIEIKASI                              |              |  |
| ASBU_Idari 2.46/56                                                                                                    | ∎ <b>?</b> ⊘                   | PEAP                    | >         | Lütfen seçin                                | >            |  |
| ASBU_IT 2.4G/5G                                                                                                    | ∎ ?́)                          | AŞAMA 2 İÇİN KİMLİK DOÖ | ŚRULAMASI | Sertifika belirtilmedi. Bağla<br>olmayacak. | ntınız gizli |  |
| ASBU_Ogrenci 2.4G/5G                                                                                                    | • ?                            | MSCHAPV2 > Kimlik       |           |                                             |              |  |
|                                                                                                    |                                |                         |           | ali.eren@asbu.edu                           | ı.tr         |  |
| eduroam (2.4G/5G)                                                                                                    |                                | CA SERTIFIKASI          |           | Anonim kimlik                               |              |  |
| Ağ ekle                                                                                                    | >                              |                         |           |                                             |              |  |
| Wİ-Fİ AYARLARI                                                                                                    |                                | İptal                   | Bağlan    | İptal                                       | Bağlan       |  |
| Wi-Fi yardımcısı<br>Wi-Fi bağlanılabilirliğinin zayıf ol<br>veri bağlantısına geçmek için ver<br>bağlantısını açık tutun. | duğu durumlarda<br>ri ve Wi-Fi |                         |           |                                             |              |  |

### 2.Yöntem

Veri kullanım türü

Warnell, a 21aar. . . 2 a ak

(Q) Yenile

| < eduroam                                                     | Gelişmiş                                     |
|---------------------------------------------------------------|----------------------------------------------|
| EAP yöntemi<br>PEAP 🔻                                         | Faz 2 yetkilendirmesi<br>MSCHAPV2            |
| CA Sertifika<br>Doğrulama                                     | İsimsiz kimlik                               |
| Sertifika belirtilmedi. Bağlantınız gizli                     | ID even here                                 |
| onnayacak.                                                    |                                              |
| Kimlik                                                        | DHCP                                         |
| asbu.edu.tr ya da student.asbu.edu.tr uzantili mail adresiniz | 2                                            |
|                                                               | Proxy                                        |
| Şifre                                                         | Hiçdiri 🔻                                    |
| Mail adresinizin parolası                                     |                                              |
| <b>@</b>                                                      | <b>Tarifeli ağ</b><br>Otomatik olarak algıla |
| Otomatik yeniden bağlan                                       |                                              |
| Gelişmiş                                                      |                                              |
| Bağlan                                                        |                                              |
|                                                               | İptal Kaydet                                 |
|                                                               |                                              |

| III Turk Telekom 🗢                                      | 08:51<br>Wi-Ei                               | ֎ ♥ %29 ■                             | .eti Tur  | k Telek | om 🗢<br>Ent | er the | 08<br>0855w0 | :54<br>ard for | "eduro  | (am" | 0 0 %2 | :8 🔳 )       | all Turk Telekom | 08:54            | @ Ø %28 🔳 |
|---------------------------------------------------------|----------------------------------------------|---------------------------------------|-----------|---------|-------------|--------|--------------|----------------|---------|------|--------|--------------|------------------|------------------|-----------|
| Cottingo                                                |                                              |                                       | <u>Ca</u> | ncel    |             | En     | ter Pa       | assw           | ord     |      | Ţ      | <u>oin</u>   | Cancel           | Certificate      | Irust     |
| Wi-Fi                                                   |                                              |                                       |           |         |             |        |              |                |         |      |        |              | DC2 a            | shu edu tr       |           |
| ASBU_Idari                                              |                                              | <b>a</b> ≎ (j)                        | Use       | ername  | nes         | ibe.ka | radas (      | Dasbu          | .edu.tr |      |        |              | Issued           | by asbu-DC2-CA-1 |           |
| CHOOSE A NETWORK                                        |                                              |                                       | Pas       | sword   | ••          | •••••  | •            |                |         |      |        |              | Not Tr           | usted            |           |
| ASBU_Akademik                                           |                                              | a 🗢 i                                 |           |         |             |        |              |                |         |      |        |              | More Details     |                  | ~         |
| ASBU_IT                                                 |                                              | ₽ ╤ (j)                               |           |         |             |        |              |                |         |      |        |              | Nore Details     |                  | 0         |
| ASBU_Misafir                                            |                                              | <b>≈</b> (j)                          |           |         |             |        |              |                |         |      |        |              |                  |                  |           |
| ASBU_Ogrenci                                            |                                              | <b>₽</b> 중 ()                         |           |         |             |        |              |                |         |      |        |              |                  |                  |           |
| ASBU_Personel                                           |                                              | <b>a</b> ≈ (j)                        |           |         |             |        |              |                |         |      |        |              |                  |                  |           |
| eduroam                                                 |                                              | <b>a</b> ≈ (j)                        |           |         |             |        |              |                |         |      |        |              |                  |                  |           |
| Other                                                   |                                              |                                       |           |         |             |        |              |                |         |      |        | •            |                  |                  |           |
|                                                         |                                              |                                       |           |         |             |        |              |                |         |      |        |              |                  |                  |           |
| Ask to Join Networks                                    |                                              | $\bigcirc$                            | 1         | 2       | 3           | 4      | 5            | 6              | 7       | 8    | 9      | 0            |                  |                  |           |
| Known networks will be jo<br>networks are available, yo | oined automatically.<br>ou will have to manu | If no known<br>ally select a network. | -         | 7       | :           | ;      | (            | )              | ŧ       | &    | @      | "            |                  |                  |           |
|                                                         |                                              |                                       | #+=       |         | •           | ,      |              | ?              | !       | '    |        | $\bigotimes$ |                  |                  |           |
|                                                         |                                              |                                       | ABC       |         |             |        | Bo           | şluk           |         |      | Kat    | ıl           |                  |                  |           |

### IOS İşletim Sistemli Cihazlar İçin Bağlantı Ayarları

#### Bazı Android Cihazlarda Yaşanan Sertifika Sorunu Çözüm Rehberi

Android 11 ve üstü sürümlere sahip bazı Android cihaz modellerinde(Google Pixel, OnePlus, Huawei vs.) eduroam ağına bağlanmaya çalışılırken Wi-Fi sertifikası bulunmadığından dolayı işletim sistemi güvenlik önlemleri doğrultusunda ağa bağlanmayı otomatik olarak reddeder. Bunu düzeltmek için **Google Play Store**'da bulunan **"geteduroam"** adlı uygulamayı kullanmanız gerekmektedir. Uygulama görseldedir. <u>Buraya tıklayarak</u> veya Google Play Store'da uygulama ismini aratarak uygulamayı indirebilirsiniz.

Uygulamaya Google Play Store üzerinden erişemiyorsanız <u>buraya tıklayarak APK dosyasını indirebilirsiniz.</u> APK dosyasını kurmak için cihazınızın ayarlarından bilinmeyen kaynaklardan uygulama yükleme seçeneğini aktif etmeniz gereklidir.

|                         | 2:19 ⑦ ※ ♥ ▲ ▲ 1 95% 2:35 @ ⑦ ※ ♥ ▲ ▲ 1 97%                                                                |
|-------------------------|----------------------------------------------------------------------------------------------------|
|                         | ← : Q Search for your organization                                                                         |
| eduroam                 | geteduroam<br>surF B.V.<br>Uninstall Open                                                                  |
| EAP method              | Available on more devices                                                                                  |
| PEAP 👻                  | What's new ●<br>Last updated Jun 19, 2024                                                                  |
| Phase 2 authentication  | In this version the autocompletion and possible                                                            |
| MSCHAPV2                | enforcement of a realm was improved. There is now an<br>embedded browser for users that installed some cus |
| CA certificate          | Rate this app<br>Tell others what you think                                                                |
| Please select           | ***                                                                                                    |
| Please select           | Write a review                                                                                             |
| Use system certificates | App support v                                                                                              |
| Trust on First Use      | Join the beta<br>Try new features before they're officially<br>released and give your feedback to the      |
| Install certificates    | Apps Search Books                                                                                          |

Uygulamayı indirip açtıktan sonra arama satırına Ankara Sosyal Bilimler University/Üniversitesi yazınız. Görseldeki sonuca tıklayınız.

| <b>Q</b> ankara sosyal                         |
|------------------------------------------------|
| <b>Ankara Sosyal Bilimler University</b><br>TR |
|                                                |
|                                                |
|                                                |
| <b>`</b> ?`                                    |

İstenen bilgileri doldurunuz. Kullanıcı adınızı öğrencinumarası@asbu.edu.tr formatında giriniz. (Örneğin, <u>234567890@asbu.edu.tr</u>) Şifre kısmına ise ASBÜ şifrenizi giriniz. Giriş yap butonuna tıkladıktan sonra görselde olduğu gibi açılır pencere ile ağ kaydetme seçeneği çıkacak, kaydet'e tıklayınız.

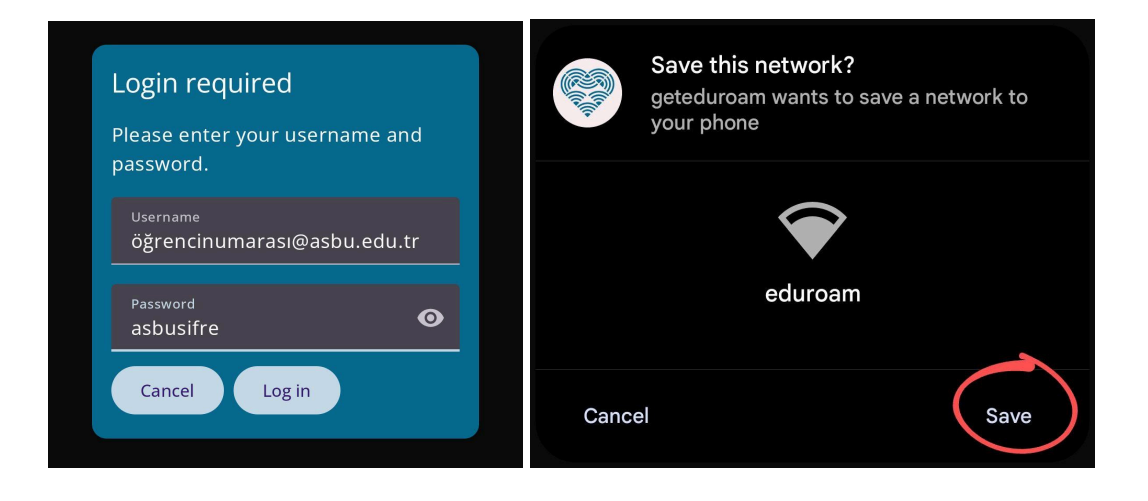